# 7.11. Inventory Planning Tab

The goal of the **Inventory planning** tab is to generate an ordering plan for locations that are not replenished from DCs. Ordering plan for DCs is on the Distribution center tab.

Depending on the Streamline configuration, an ordering plan may include any combination of the following:

- a transfer plan showing replenishments from DCs;
- a material requirements plan and a production plan;
- a purchase plan indicating items that should be ordered from suppliers.

A planning item in an ordering plan belongs to one of the four mentioned plans. Besides the ordering plan, this tab provides a range of other important outcomes, including expected overstock and stockout amounts.

**Inventory planning** tab contains a set of tabs or reports, a toolbar, and a table under each tab (see figure below).

| New -     | /  | Open          | 🖹 Save 👻 🕑       | Update data   | <ul> <li>Last updated on Jul 21,</li> </ul> | 2020            |                   |                   |           |         |            |            |         |            |            |             |
|-----------|----|---------------|------------------|---------------|---------------------------------------------|-----------------|-------------------|-------------------|-----------|---------|------------|------------|---------|------------|------------|-------------|
|           |    | 🕻 New filter  | All items        | Tabs          |                                             |                 |                   |                   |           |         |            |            |         |            |            |             |
|           | Q  | Search        | 🌣 Settings 🏾 🖷   | In transition | 📰 Export table 🔻 🖥 Exp                      | port parameters | 🖺 Import paramete | ers 🔻 🖷           | Planned o | rders 📖 | Containers | and groups | Show co | lumns 🕌    | Toolbar    | **          |
| Start     |    | Item category | Item category 2  | ltem code     | Description                                 | Item type       | Manufacti         | Manufacture group |           | On hand | Available  | Days       | To ship | To receive | Lead time, | Order cycle |
| ~         |    | nem category  | incom category 2 | item code     | Description                                 | item type       | ID                | Min qty           | Max qty   | on nunu | max build  | of supply  | io sup  | To receive | days       | months      |
| Demand    | 1  | Materials     | Food/Beverages   | 1866-MB-R     | Raisins white [materi                       | Material        |                   |                   |           | 628     |            | 31         | 0       | 0          |            | 1           |
| <b>A</b>  | 2  | Materials     | Food/Beverages   | 1866-MB-R     | Raisins black [materi                       | Material        |                   |                   |           | 150     | _          | 30         | 0       | 0          | 30         | 1           |
| Inventory | 3  | Materials     | Food/Beverages   | 1866-MB R     | Raisins mix [material]                      | Intermediate    |                   |                   |           | 225     | 25         | 32         | 0       | 0          | 1          | —           |
| B         | 4  | Materials     | Food/Beverages   | 500461        | Milk Chocolate bar 2                        | Material        |                   |                   |           | 8,340   | _          | 5          | 2,000   | 0          | 30         | 1           |
| Reports   | 5  | Finished      | Food/Beverages   | 56213-P       | Milk Chocolate Bar P                        | Finished        |                   |                   |           | 4,525   | 634        | 26         | 0       | 2,400      | 5          | -           |
| 1.0.1     | 6  | Materials     | Food/Beverages   | 1866-MB-RO    | Rolled oats [material]                      | Material        |                   |                   |           | 1,175   | _          | 32         | 0       | 0          | 30         | 1           |
| Dashboard | 7  | Materials     | Food/Beverages   | 1866-MB-T     | Toasted wheat germ                          | Material        | labi              | e                 |           | 3,935   | _          | 63         | 0       | 0          | 30         | 1           |
|           | 8  | Materials     | Food/Beverages   | 1866-MB-WB    | Wheat bran [material]                       | Material        |                   |                   |           | 2,750   | _          | 42         | 0       | 0          | 30         | 1           |
|           | 9  | Materials     | Food/Beverages   | 1866-MB-OB    | Oat bran [material]                         | Material        |                   |                   |           | 3,320   | -          | 59         | 0       | 0          | 30         | 1           |
|           | 10 | Materials     | Food/Beverages   | 1866-MB-CW    | Chopped walnuts [m                          | Material        |                   |                   |           | 293     | _          | 32         | 0       | 0          | 30         | 1           |
|           | 11 | Finished      | Food/Beverages   | MB-50046      | Muesli box, 500 g [s                        | Finished        |                   |                   |           | 25,220  | 500        | 58         | 0       | 0          | 5          | -           |

By default, the tab area includes only one report **All items** and the **New filter** button that opens the Filter dialog. In this dialog, you can specify the filtering criteria for the new custom report. As soon as you configure the filter, Streamline creates a new report based on it and adds it to the set of tabs as a newly created tab.

### **Capabilities of reports**

The **All items** report, as well as any other custom report, is customizable. The table below shows the customizations and the scope they are applied to.

| Customization                                                           | Scope            |
|-------------------------------------------------------------------------|------------------|
| Show/hide a particular set of columns of the report using the Settings. | All of your      |
| Recalculate the report based on the given replenishment parameters.     | reports at once. |

| Customization                                                                      | Scope          |
|------------------------------------------------------------------------------------|----------------|
| Display the necessary set of planning items by creating a new report using filters |                |
| or editing the filter of the current report.                                       | Current report |
| Sort the report by any column or a set of columns.                                 |                |

Also, you can export any report to an Excel file.

As you see, reports in this tab are interactive, since allowing manual change of the parameters, and are recalculated after the change. There are several ways to change replenishment parameters. The easiest one is modifying them right in the report by editing the columns having a yellow background.

As soon as any of the parameters has been changed, Streamline automatically recalculates the outcomes of the **Inventory planning** tab. Hence, **Inventory planning** tab always shows you the Ordering plan and the Projected inventory levels at the current state of the parameters.

## Toolbar

📿 Search 🔅 Settings 🛒 In transition 🖽 Export table 🔻 🖺 Export parameters 🖒 Import parameters 🔻 🛒 Planned orders 💷 Containers and groups Show columns 🔪

- Search toolbar is used to search for a particular phrase in the Item code and Description columns of the currently active report. The search is not case-sensitive and searches for the substring in a string. To start the search or find the next occurrence, press Enter, or F3, or click on the search icon.
- **Settings** button opens the **Inventory planning** settings which are applied to all of the reports of this tab.
- **Edit filter** button opens the filter dialog for the currently selected report where you can edit filtering criteria.
- In transition details button opens the In transition details dialog.
- **Export table** button command exports the currently active report to an Excel file. Next to the button is a little black triangle that shows you additional exporting options:
  - Export to XLSX command exports the currently active report to an Excel file as well as the Export table button.
  - Export to database executes the Export inventory forecast and Export inventory planning table exporting queries configured in the Database connection. This option is active if the project is connected to a database through the Database connection.
- **Export parameters** button exports the replenishment parameters into the on-the-fly created Excel file where they can be edited.
- **Import parameters** button loads the Excel file created using the **Export parameters** button. You can optionally choose any other Excel file to load. To do this:
- 1. Click on a little triangle near the button.

#### 2. Select the **Choose file...** command.

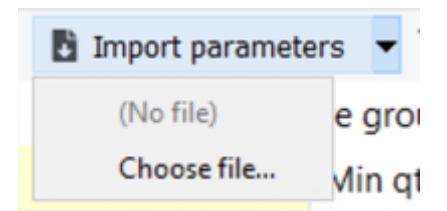

- 3. Choose the file and click **OK**.
  - Planned orders button opens the Planned orders preview dialog.
  - **Overall purchase value** shows the total value of the current order in the supplier's currency. In other words, it is the sum of the Current order, Value column.

## Table

Each report in the **Inventory planning** tab contains a table. Columns of these tables are the same for each of them. Table columns can be divided into the following categories:

- Inventory information descriptive information about the planning item.
- Replenishment parameters the inputs of the inventory replenishment process. Some of them are constraints used in the optimization.
- Outcomes an ordering plan and other inventory characteristics that are calculated based on the forecasts and replenishment parameters.

#### Sorting the table

There is an ability to sort each report by a particular table column or even a set of columns in both directions. To sort by a single column, click at its header (see figure below). To reverse the sort, click the column header again.

|    | T+ New filter Al | l items                    |                           |               |                  |                   |
|----|------------------|----------------------------|---------------------------|---------------|------------------|-------------------|
| Q  | Search           | 🕸 Settings                 | 🔋 In transition 🛛 🖽 Expor | t table 🔻 🖺 E | xport parameters | Import parameters |
|    |                  | ^                          | Description               | Itom tuno     | Manufact         | ture group        |
|    | item category 2  | 2 Item code Description In |                           | item type     | ID               | Min qty Max qty   |
| 1  | Food/Beverages   | 1866-MB R                  | Raisins mix [material]    | Intermediate  |                  |                   |
| 2  | Food/Beverages   | 1866-MB-CW                 | Chopped walnuts [m        | Material      |                  |                   |
| 3  | Food/Beverages   | 1866-MB-OB                 | Oat bran [material]       | Material      |                  |                   |
| 4  | Food/Beverages   | 1866-MB-R                  | Raisins black [materi     | Material      |                  |                   |
| 5  | Food/Beverages   | 1866-MB-R                  | Raisins white [materi     | Material      |                  |                   |
| 6  | Food/Beverages   | 1866-MB-RO                 | Rolled oats [material]    | Material      |                  |                   |
| 7  | Food/Beverages   | 1866-MB-T                  | Toasted wheat germ        | Material      |                  |                   |
| 8  | Food/Beverages   | 1866-MB-WB                 | Wheat bran [material]     | Material      |                  |                   |
| 9  | Food/Beverages   | 500461                     | Milk Chocolate bar 2      | Material      |                  |                   |
| 10 | Food/Beverages   | 56213-P                    | Milk Chocolate Bar P      | Finished      |                  |                   |
| 11 | Food/Beverages   | MB-50046                   | Muesli box, 500 g [s      | Finished      |                  |                   |

Sorting is stable. It means that it keeps the order of records original for the records with equal values in the sorted column. This feature allows sorting by an ordered set of given columns.

Consider an example shown in the figure below.

| Category 2     | Category 3 | ltem code     | Description                  | ltem type | Supplier |
|----------------|------------|---------------|------------------------------|-----------|----------|
| Food/Beverages | Grocery    | 5985-WSG      | White sugar                  | Material  | 1125     |
| Food/Beverages | Grocery    | 1115-WSg      | White sugar granulated, 4 lb | Finished  |          |
| Food/Beverages | Cereals    | 1866-MB-RO    | Rolled oats                  | Material  | 3850     |
| Food/Beverages | Cereals    | 1866-MB-TWG   | Toasted wheat germ           | Material  | 3850     |
| Food/Beverages | Cereals    | 1866-MB-WB    | Wheat bran                   | Material  | 1125     |
| Food/Beverages | Cereals    | 1866-MB-OB    | Oat bran                     | Material  | 59004    |
| Food/Beverages | Cereals    | 1866-MB-CW    | Chopped walnuts              | Material  | 59004    |
| Food/Beverages | Cereals    | 1866-MB-R wh  | Raisins white                | Material  | 60308    |
| Food/Beverages | Cereals    | 1866-MB-R bla | Raisins black                | Material  | 59004    |

Let's sort this table by the following three columns in the order – **Category 2**, **Category 3**, and **Description**. And, for instance, sort them in ascending order. To do this, we should start clicking column headers in the backward direction, since the result of the currently sorted column has a higher priority over the previous sorted columns. So, let's start with the **Description** column (see figure below).

| Category 2     | Category 3   | ltem code  | ^<br>Description           | ltem type | Supplier |
|----------------|--------------|------------|----------------------------|-----------|----------|
| Consumer goo   | Toys & Games | DVC-AB     | Arm Boom                   | Material  | 54002    |
|                |              |            |                            |           |          |
| Consumer goo   | Toys & Games | DVC-BP     | Buttom Plate               | Material  | 54002    |
| Consumer goo   | Toys & Games | DVC-C      | Canopy                     | Material  | 54002    |
| Food/Beverages | Cereals      | 1866-MB-CW | Chopped walnuts            | Material  | 59004    |
| Consumer goo   | Toys & Games | DVC-27k    | Drone with 2.7K HD Video   | Finished  |          |
| Food/Beverages | Cereals      | 1868-MBgr  | Muesli box + 25% gratis, 6 | Finished  |          |
| Food/Beverages | Cereals      | 1866-MB    | Muesli box, 500 g          | Finished  |          |

...

Then, by the **Category 3** (see figure below).

| Category 2     | Category 3   | ltem code  | Description                  | ltem type |
|----------------|--------------|------------|------------------------------|-----------|
| Food/Beverages | Cereals      | 1866-MB-CW | Chopped walnuts              | Material  |
| Food/Beverages | Cereals      | 1868-MBgr  | Muesli box + 25% gratis, 6   | Finished  |
| Food/Beverages | Cereals      | 1866-MB    | Muesli box, 500 g            | Finished  |
| Food/Beverages | Cereals      | 1866-MB-OB | Oat bran                     | Material  |
|                |              | • •        | •                            |           |
| Food/Beverages | Grocery      | 5985-WSG   | White sugar                  | Material  |
| Food/Beverages | Grocery      | 1115-WSg   | White sugar granulated, 4 lb | Finished  |
| Consumer goo   | Toys & Games | DVC-AB     | Arm Boom                     | Material  |
|                |              |            |                              |           |

And finally, by the **Category 2** (see figure below).

| Category 2     | Category 3   | ltem code  | Description                  | ltem type |  |
|----------------|--------------|------------|------------------------------|-----------|--|
| Consumer goo   | Toys & Games | DVC-AB     | Arm Boom                     | Material  |  |
| Consumer goo   | Toys & Games | DVC-AE     | Arm Elbow                    | Material  |  |
|                |              |            |                              |           |  |
| Consumer goo   | Toys & Games | DVC-VC27   | Video Camera 2.7 HD          | Material  |  |
| Food/Beverages | Cereals      | 1866-MB-CW | Chopped walnuts              | Material  |  |
|                |              |            |                              |           |  |
| Food/Beverages | Cereals      | 1866-MB-WB | Wheat bran                   | Material  |  |
| Food/Beverages | Grocery      | 5985-WSG   | White sugar                  | Material  |  |
| Food/Beverages | Grocery      | 1115-WSg   | White sugar granulated, 4 lb | Finished  |  |
|                | -            |            |                              |           |  |

If you accidentally click on the header of a wrong column, repeat the right sequence all over again.

#### Additional capabilities of the table

Clicking on the **Item code** of the item moves you to the Demand tab and sets the cursor on a tree of a proper item code. Clicking on the **Item type** of the item, Streamline opens a Material/Product tree dialog for this item code.

| File Item  | Help |                       |   |                         |                            |                              |              |             |                     |                    |                         |           |                   |                    |       |           |                      |                             |      |
|------------|------|-----------------------|---|-------------------------|----------------------------|------------------------------|--------------|-------------|---------------------|--------------------|-------------------------|-----------|-------------------|--------------------|-------|-----------|----------------------|-----------------------------|------|
| New 🔻      |      | Open                  | Ľ | Save 🔻                  | C <sup>Update</sup>        | data 🔻 Last update           | d 15 days ag | 0           |                     |                    |                         |           |                   |                    |       |           |                      |                             |      |
|            |      | <b>▼</b> + New filter |   | All items               |                            |                              |              |             |                     |                    |                         |           |                   |                    |       |           |                      |                             |      |
| Start      | 0    | Search                |   | Settings<br>Material/pr | <u>Oduct tree</u>          | n III Export table 🕚         | Expor.       | narameters. | N Import parameter  | s 🔻 👅 Planned orde | ers Containers and orou | os Show o | olumns - Total pu | rchase value is \$ | 422,3 | 312.47, w | eight 307,<br>Safety | 754, volume 307<br>Purchase | ,754 |
| ~          |      | Matadala              | - |                         |                            |                              |              |             |                     |                    |                         |           |                   |                    |       | level, %  | stock                | price                       | 15   |
| Demand     | 2    | Materials             | Ē |                         | lter                       | n code                       | On han       | d Available | Available max build | On purchase orders | On manufacturing orders | Min batch | Batch rounding    | Max batch          | 9     | 1876      | 0                    | \$1.99                      | 24   |
| $\sim$     | 3    | Intermediate          | F | ✓ 1866-                 | MB-R white -               | — Raisins white [mater       | al] 628      | 628         | _                   |                    |                         |           |                   |                    | 9     | 98%       | 0                    | 1.94                        | 27   |
|            | 4    | Materials             | F | ~ U:                    | ed in produce<br>4× 1866-M | ts<br>18 R — Raisins mix (ma | 225          | 225         | 25                  |                    |                         |           |                   |                    | 9     | 98%       | 1,966                | \$3.69                      | 89   |
| Inventory  | 5    | Finished              | F |                         | 0.5× N                     | 1B-50046 — Muesli box        | 25220        | 25220       | 500                 |                    |                         |           |                   |                    | 9     | 98%       | 1,989                | \$36.90                     | 4,2  |
| Ē          | 6    | Materials             | F |                         |                            |                              |              |             |                     |                    |                         |           |                   |                    | 9     | 98%       | 0                    | \$0.62                      | 14   |
| Reports    | 7    | Materials             | F |                         |                            |                              |              |             |                     |                    |                         |           |                   |                    | 9     | 98%       | 0                    | \$0.96                      | 54   |
|            | 8    | Materials             | F |                         |                            |                              |              |             |                     |                    |                         |           |                   |                    | 9     | 98%       | 0                    | \$0.47                      | 5,2  |
| <u>.ul</u> | 9    | Materials             | F |                         |                            |                              |              |             |                     |                    |                         |           |                   |                    | 9     | 98%       | 0                    | \$0.99                      | 66   |
| Dashboard  | 10   | Materials             | F |                         |                            |                              |              |             |                     |                    |                         |           |                   |                    | 9     | 98%       | 0                    | \$0.89                      | 3,6  |
|            | 11   | Finished              | F |                         |                            |                              |              |             |                     |                    |                         |           |                   |                    | 9     | 98%       | 3,978                | \$3.89                      | 0    |
|            |      |                       |   |                         |                            |                              |              |             |                     |                    |                         |           |                   |                    |       |           |                      |                             |      |
|            |      |                       |   |                         |                            |                              |              |             |                     |                    |                         |           |                   |                    | L .   |           |                      |                             |      |
|            |      |                       |   |                         |                            |                              |              |             |                     |                    |                         |           |                   |                    | L .   |           |                      |                             |      |
|            |      |                       |   |                         |                            |                              |              |             |                     |                    |                         |           |                   |                    | L .   |           |                      |                             |      |
|            |      |                       |   |                         |                            |                              |              |             |                     |                    |                         |           |                   |                    | L .   |           |                      |                             |      |
|            |      |                       |   | Copy coo                | e Export                   | to XLSX                      |              |             |                     |                    |                         |           | [                 | Close              |       |           |                      |                             |      |
|            |      |                       | 1 |                         |                            |                              |              |             |                     |                    |                         |           |                   |                    |       |           |                      |                             |      |
|            |      |                       |   |                         |                            |                              |              |             |                     |                    |                         |           |                   |                    |       |           |                      |                             |      |
| ?          |      |                       |   |                         |                            |                              |              |             |                     |                    |                         |           |                   |                    |       |           |                      |                             |      |
| User Guide |      |                       |   |                         |                            |                              |              |             |                     |                    |                         |           |                   |                    |       |           |                      |                             |      |
| oser oulde |      |                       |   |                         |                            |                              |              |             |                     |                    |                         |           |                   |                    |       |           |                      |                             |      |

Also, in order to quickly **hide columns**, right-click on the name of the column and select the hide column option in the drop-down menu.

| Item code     | -          | ř                          |   | On hand        |  |  |  |
|---------------|------------|----------------------------|---|----------------|--|--|--|
| nem coue      |            | Hide column                |   | , in the first |  |  |  |
| 1866-MB-WB    | Wheat bi   | Planning item information  | • | .750           |  |  |  |
| 1866-MB-TWG   | Toasted    | Forecasting                |   |                |  |  |  |
| 1866-MB-RO    | Rolled oa  | Replenishment parameters   |   |                |  |  |  |
| 1866-MB-R wh  | Raisins w  | Current order              | • | 28             |  |  |  |
| 1866-MB R     | Raisins n  | Reorder information        | ۲ | 25             |  |  |  |
| 1866-MB-R bla | Raisins b  | KPIs                       | ۲ | 50             |  |  |  |
| 1866-MB-OB    | Oat bran   | Ordering plan              |   | ,320           |  |  |  |
| MB-50046      | Muesli b   | Projected inventory levels |   | 5,220          |  |  |  |
| 500461        | Milk Chc   | Demand forecast            |   |                |  |  |  |
| 56213-P       | Milk Chc   | ABC analysis               |   | .525           |  |  |  |
| 1866-MB-CW    | Chopped wo | Safety stock debt          |   | <b>_93</b>     |  |  |  |

### Description

The table below describes all of the columns.

| Column | Description           |
|--------|-----------------------|
|        | Inventory information |

| Column                                  | Description                                                                                                    |
|-----------------------------------------|----------------------------------------------------------------------------------------------------|
| <ltem<br>category&gt;</ltem<br>         | Streamline shows the column configured as item category in the table. The name, imported for this column, is displayed in the column header.                                                                                                    |
| <location<br>category&gt;</location<br> | Streamline shows the column configured as location category in the table. The name, imported for this column, is indicated in the column header.                                                                                                    |
| <ltem info<br="">field&gt;</ltem>       | Streamline shows the characteristic of the item imported through the Info field data type in the table. The name, imported for this characteristic, is shown in the column header.                                                                                                    |
| Item code                               | An identifier of the item also known as SKU.                                                                                                    |
| Location                                | It shows the store or the warehouse where the <b>Item code</b> is stored.                                                                                                    |
| Transfer<br>region                      | Shows the name of the transfer region for the <b>Location</b> belogs to. This column is shown if the transfer region data type is imported. It is used for inventory optimization via intersite transfers.                                                                                                    |
| DC                                      | It displays the distribution center name the planning item is supplied from.                                                                                                    |
| Description                             | This column shows the description of the <b>Item code</b> .                                                                                                    |
| Model type                              | It displays the type of the forecasting model selected to generate the forecasts for the planning item.                                                                                                    |
| ltem type                               | It indicates the type of the item in the context of manufacturing. There are three<br>types of items, Material, Intermediate and Finished item. This column is shown if bill<br>of materials was imported. A blank cell in this column refers to a regular item; it is<br>not involved in any manufacturing process.     |
| Supplier                                | Shows the code of the supplier for the planning item.                                                                                                    |
| Purchase price                          | It is the price you pay the supplier for the item in the supplier's currency. This column is shown if the item purchase price was imported.                                                                                                    |
| Note                                    | Shows the annotation for the planning item. Notes can be created using the context menu of the table or at the Demand forecasting tab.                                                                                                    |
|                                         | Replenishment parameters                                                                                                    |
| On hand                                 | The amount of the <b>Item code</b> that is currently in stock at the <b>Location</b> .                                                                                                    |
| To ship                                 | Shows the total quantity on open sales orders and backorders. If open sales orders<br>and backorders are imported separately from the inventory information, this column<br>shows a little triangle in the corner of the cell. If you hover over it, Streamline shows<br>a popup containing a list of pending shipments. |
| To receive                              | Shows the total amount on open purchase, transfer, and manufacturing orders. If those orders are imported separately from the inventory information, this column shows a little triangle in the corner of the cell. If you hover over it, Streamline shows a popup containing a list of pending arrivals.                |
| Lead time                               | Shows the interval of time between transfer/purchase order placement and its receipt. Streamline shows dashes for <i>Finished</i> and <i>Intermediate</i> item, meaning that the lead time for them can't be given. By default, it eqauls to zero.                                                                       |
| Order cycle                             | Shows how often the item is ordered from the supplier or distribution center. <b>Order cycle</b> can be set in months or days, or attached to the <b>Lead time</b> period.                                                                                                    |
| Service level                           | It is the percentage of the time (in the long run) that the item is available in stock.                                                                                                    |
| Safety stock<br>periods                 | Shows the number of future periods which demand is used as the <b>Safety stock</b> .                                                                                                    |
|                                         | Replenishment constraints                                                                                                    |
| Min lot                                 | It is the minimum quantity of the planning item that you can order from your supplier or distribution center.                                                                                                    |
| Max lot                                 | It is the maximum amount of the planning item that you can order from your supplier or distribution center.                                                                                                    |

7/14

| Column                  | Description                                                                                                    |                                                                              |  |  |  |  |  |  |
|-------------------------|----------------------------------------------------------------------------------------------------|------------------------------------------------------------------------------|--|--|--|--|--|--|
| Rounding                | It is a constraint that rounds the Net order amount up to the given quantity. It allows Streamline to take into account how many items come packed in a carton, allowing the application to suggest exactly the right amount of the item to order.                                                                                                    |                                                                              |  |  |  |  |  |  |
| Display qty             | It is the minimum number of units a shelf has to display. This parameter typically<br>arises in the retail business. You can control how this amount is used when the final<br>safety stock is calculated.                                                                                                    |                                                                              |  |  |  |  |  |  |
| Shelf life              | It is the desired time the item can be in stock. Streamline converts this time period<br>into a shelf life quantity. And this amount is used as a maximal limitation on the<br><b>Net order</b> quantity when the current order quantity is calculated. A cell in this<br>column has a red background if the <b>Net order</b> quantity exceeds the shelf life<br>quantity. |                                                                              |  |  |  |  |  |  |
| Shelf life<br>exceeding | It shows the average percentage of the current order quantity that we might have<br>to: send to a clearance sale, return to the supplier and so on. If you just discard the<br>expired product, the percentage should be very small. If you recycle them (e.g.<br>roast the meat or make a clearance sale), the numbers may be larger                                      |                                                                              |  |  |  |  |  |  |
| Outcomes                |                                                                                                    |                                                                              |  |  |  |  |  |  |
| Days of supply          | Shows how many days of the future demand, starting from the project date, the<br>current <b>On hand</b> (including orders to ship) can cover. You can change the<br>representation units for this indicator, <i>days</i> or <i>months</i> in the Settings.                                                                                                    |                                                                              |  |  |  |  |  |  |
| Safety stock            | Indicates the safety stock for the planning item. Its calculation depends on the<br>Model type, the inventory replenishment strategy, the method set in the Settings,<br>and availability of the Display gty constraint.                                                                                                    |                                                                              |  |  |  |  |  |  |
|                         | This section indicates three characteristics of safety stock: 1) safety stock debt received from the lower echelon; 2) safety stock debt accumulated at the current echelon; and the 3) safety stock debt calculated at the current echelon and then passed to the upper echelon                                                                                           |                                                                              |  |  |  |  |  |  |
| Safety stock<br>debt    | Received                                                                                                    | The total of the safety stock debts passed from the lower echelon.           |  |  |  |  |  |  |
|                         | Accumulated                                                                                                    | The accumulated safety stock debt that is calculated at the current echelon. |  |  |  |  |  |  |
|                         | Passed                                                                                                    | The safety stock debt passed to the upper echelon.                           |  |  |  |  |  |  |
| Gross margin            | Shows the gross profit margin of the                                                                                                    | planning item.                                                               |  |  |  |  |  |  |
| Turn-earn<br>index      | Indicates the item gross margin accumulated over the last 12 months.                                                                                                    |                                                                              |  |  |  |  |  |  |

| Column             | Description                                                                                                    |                                                                                                    |  |  |  |  |  |
|--------------------|----------------------------------------------------------------------------------------------------|----------------------------------------------------------------------------------------------------|--|--|--|--|--|
|                    | This section displays information on the current order.                                                                                                    |                                                                                                    |  |  |  |  |  |
|                    | Qty                                                                                                    | It is the recommended quantity to order<br>currently. An example of this column<br>calculation can be found in the Ordering plan<br>calculation article.                                                                                                    |  |  |  |  |  |
|                    | Net order                                                                                                    | It is the current order quantity before application of constraints.                                                                                                    |  |  |  |  |  |
|                    | Excess order                                                                                                    | Shows the excess part of the current order<br>quantity that is gotten due to the application<br>of the constraints. In other words:<br>Excess order = Qty - Net order                                                                                                    |  |  |  |  |  |
|                    | Value                                                                                                    | Shows the value of the current order line in<br>the supplier's currency. It is calculated based<br>on the given item purchase price.                                                                                                    |  |  |  |  |  |
|                    | Margin                                                                                                    | This column shows the gross profit margin<br>calculated for the current order. The<br>sellout_time equals to the Days of supply<br>of the current order when it is calculated. This<br>column is shown if the <b>Annual interest rate</b><br>is set in the <b>Project settings</b>                                      |  |  |  |  |  |
| Current order      | Days of supply                                                                                                    | Shows how many days of the future demand,<br>starting from the Delivery date, the current<br>order quantity can cover.                                                                                                    |  |  |  |  |  |
|                    | Order type                                                                                                    | Indicates the order type the current order line<br>blongs to. There are three types of orders,<br>Purhcase, Transfer and Manufacturing.<br>Streamline automatically determines it based<br>on the Source from and the Item type<br>columns. If those are not given, Streamline<br>considers the order to be a purchase. |  |  |  |  |  |
|                    | Source from                                                                                                    | Displays the source from where the planning<br>item is currently ordered. This column shows:<br>•<br>supplier code, if the <b>Supplier code</b> data type<br>is imported;<br>•<br>source location for intersite transfers;<br>•<br>distribution center name, if the DC column is<br>configured.                         |  |  |  |  |  |
|                    | Delivery date                                                                                                    | Shows the promised date on which the planning item is to be delivered. Its calulation depends on the <b>Order type</b> . Below we describe how it is determined.                                                                                                    |  |  |  |  |  |
| Next order<br>date | It indicates the date the next order should be placed by. This column is<br>automatically calculated for the exported order lines as you click the <b>Create</b> button<br>in the Planned orders preview dialog. In this case, the date is calculated as:<br><b>Next order date</b> = <i>Today date</i> + <b>Order cycle</b> ,<br>where <i>Today date</i> is the current date set on your machine.<br>Streamline also populates this column for the items to receive that have <b>Sendout</b><br><b>date</b> given. In this case, the formula is:<br><b>Next order date</b> = <b>Sendout date</b> + <b>Order cycle</b> . |                                                                                                    |  |  |  |  |  |

| Column                           | Description                                                                                                    |  |  |  |  |  |  |
|----------------------------------|----------------------------------------------------------------------------------------------------|--|--|--|--|--|--|
| Reorder point                    | Displays the inventory level at which a replenishment order should be placed. It is<br>the sum of the lead time demand and the <b>Safety stock</b> . This column is shown if<br>the <b>Min/max</b> replenishment strategy is set in the Settings.                                                                                                    |  |  |  |  |  |  |
| Max inventory                    | It is the maximum inventory level for the item in the current period. This column is shown if the <b>Min/max</b> replenishment strategy is applied.                                                                                                    |  |  |  |  |  |  |
| DC fill rate                     | It indicates the percentage of the current DC demand that DC on hand can cover.<br>The current DC demand is the total of all the current replenishment orders from the<br>lower echelon plus DC current order quantity calculated based on its sales demand.                                                                                                    |  |  |  |  |  |  |
| Stockout                         | It is the maximal expected inventory shortage during the <b>Lead time</b> period.                                                                                                    |  |  |  |  |  |  |
| Overstock                        | Shows the expected inventory level at the end of the <b>Lead time</b> plus <b>Order cycle</b> period.                                                                                                    |  |  |  |  |  |  |
| Write-offs                       | Indicates the total of the projected write-offs over the forecast horizon.                                                                                                    |  |  |  |  |  |  |
| Ordering plan                    | This section contains ordering recommendations for the whole forecast horizon. The current order recommendations are shown in the first column of this section. The values in the plan indicate the quantities that should be ordered in the corresponding periods. After you export the current order recommendations, Streamline shows the date to place the next order by in the Next order date column of the table. To understand how this plan is calculated and see the placement dates for all of the recommended orders, you can address to the Ordering plan calculation article. This section is hidden by default; you can show it by enabling the option Show entire ordering plan in the <b>Settings</b> . |  |  |  |  |  |  |
| Demand<br>forecast               | This section shows the final demand forecast for every period within the forecast horizon.                                                                                                    |  |  |  |  |  |  |
| Projected<br>inventory<br>levels | This section comprises the expected inventory levels at the end of each period within the forecast horizon. To understand how these are calculated, address to the Ordering plan calculation article. This section is hidden by default; you can show it by enabling the option with the same name in the Settings.                                                                                                    |  |  |  |  |  |  |

Constraints **Min lot**, **Max lot**, and **Rounding** can't be given for manufacturing items. Streamline shows dashes in these columns for them. Empty cells or zero values in the **Min lot**, **Max lot**, and **Rounding** columns mean that no constraints are applied in the optimization.

Streamline allows for changing the way the **Inventory value** and **Non-moving inventory value** KPIs are calculated. You can set Streamline to account for the To receive quantity of purchase orders when it calculates these in the <u>Settings</u>.

#### 2019/10/16 10:38 · admin

Safety stock can be used as input, in case you need to set it manually. Data entered into Streamline manually has a higher priority over the defaults and outcomes.

The table below shows how Streamline determines the expected **Delivery date** for an order line depending on the **Order type**.

| Order type Location |             | Condition                                                   | Delivery date                                                |  |  |  |  |
|---------------------|-------------|-------------------------------------------------------------|--------------------------------------------------------------|--|--|--|--|
| Purchase            | Location/DC |                                                             | Today date + supplier Lead time                              |  |  |  |  |
| Tropofor            | Location    | The location is linked to a DC (the DC column is not empty) | <i>Today date</i> + <b>Lead time</b> from DC to the location |  |  |  |  |
| Italisiei           | LOCALION    | The location <b>is not</b> linked to a<br>DC                | <i>Today date</i> + 1 day                                    |  |  |  |  |
| Manufacturing       | Location/DC |                                                             | <i>Today date</i> + 0 days                                   |  |  |  |  |

Where *Today date* is the current local date set in your operating system.

## **Color-coding**

The table in the **All items** report has a color-coding helping you recognize red-flag items. To describe the color-coding, let's introduce the following notation:

- *D(LT)* expected demand for the **Lead time**.
- *D(LT+OC)* expected demand for the **Lead time** plus **Order cycle** period.
- *ToReceive(LT+OC)* the total item quantity to be received during the **Lead time** plus **Order cycle** period.
- *ToShip(LT+OC)* the total item quantity to be shipped during the **Lead time** plus **Order cycle** period.

Below we describe the meaning of colors used in the colored columns or sections of the table.

#### On hand

| Color       | Meaning                                              |  |  |  |  |  |
|-------------|------------------------------------------------------|--|--|--|--|--|
| Pink        | The quantity is insufficient to cover <i>D(LT</i> ). |  |  |  |  |  |
| Light-green | The quantity is enough to satisfy <i>D(LT</i> ).     |  |  |  |  |  |
| Green       | The quantity is enough to satisfy <i>D(LT+OC</i> ).  |  |  |  |  |  |

#### **Stockout and Overstock**

| Color | Meaning                                                |  |  |  |  |  |
|-------|--------------------------------------------------------|--|--|--|--|--|
| Pink  | Indicates stockouts in the <b>Stockout</b> column.     |  |  |  |  |  |
| Green | Hightlights overstocks in the <b>Overstock</b> column. |  |  |  |  |  |

#### **Demand forecast and Projected inventory levels**

| Color       | Meaning                                                                                                    |  |  |  |  |  |
|-------------|----------------------------------------------------------------------------------------------------|--|--|--|--|--|
| Pink        | Designates periods with stockout.                                                                                                   |  |  |  |  |  |
| Light-green | Specifies periods in which demand will be fully covered with ( <b>On hand</b> + <i>ToReceive(LT+OC) - ToShip(LT+OC)</i> ) quantity. |  |  |  |  |  |

## **Context menu**

The **All items** report (or any other custom report) has a context menu that includes the most commonly used operations applied to the currently selected planning item in the table.

To open the context menu, right-click on the planning item (see figure below).

| 56213-P     | Milk Chocolate Bar P                | Finished     |  |  |  |  |
|-------------|-------------------------------------|--------------|--|--|--|--|
| MB-50046    | Filter by<br>Filter by related BOMs |              |  |  |  |  |
| 1866-MB R   | Copy item to clipboard              |              |  |  |  |  |
| 1866-MB-R   | Find in Inventory report            |              |  |  |  |  |
| 1866-MB-R   | Find in Reports                     |              |  |  |  |  |
| 500461      | Remove from import                  | Alt+Del      |  |  |  |  |
| 1866-MB-RC  | Substitute                          | Ctrl+U       |  |  |  |  |
| 1866-MB-T   | Select all<br>Edit                  | Ctrl+A<br>F2 |  |  |  |  |
| 1866-MB-W   | Add note                            |              |  |  |  |  |
| 1866-MB-OE  | Clear overrides                     |              |  |  |  |  |
| 1866-MB-CV. | Explain calculation                 | Ctrl+E       |  |  |  |  |

Below we give a description of the commands.

• **Filter by...** will open a new filter dialog with automatically applied criterias so you can quickly sort using these specifications.

| ory 2  | Item' co    | de    | Description           | [   | Item type | On     | hand    | Available<br>max build | Days<br>of supply | To ship | To receive | Lead<br>d | d time,<br>lays | Order<br>mo |
|--------|-------------|-------|-----------------------|-----|-----------|--------|---------|------------------------|-------------------|---------|------------|-----------|-----------------|-------------|
| ages   | 1866-MB     | -R    | Raisins white [materi | . N | Material  | 628    | В       |                        | 31                | 0       | 0          |           |                 | 1           |
| Filter |             |       |                       |     |           |        |         |                        |                   |         |            | -         |                 | ×           |
| Iter   | n type:Mate | erial |                       |     |           |        |         |                        |                   |         |            |           |                 |             |
|        | ~           | Item  | i type 🗸 🗸            | =   |           | $\sim$ | Materia | al                     |                   |         |            |           | ×X              | ^           |
| AI     |             |       | v                     | .=  | :         | $\sim$ |         |                        |                   |         |            |           | ×               |             |
| AI     |             |       | ~                     | =   |           | $\sim$ |         |                        |                   |         |            |           | ××              |             |
| A      | ND ~        |       | ~                     | =   | :         | $\sim$ |         |                        |                   |         |            |           | ××              |             |
| AI     | VD ~        |       | ~                     | =   | :         | $\sim$ |         |                        |                   |         |            |           | ××              |             |
| AI     | ND ~        |       | ~                     | =   | :         | $\sim$ |         |                        |                   |         |            |           | ××              |             |
| AI     | ND ~        |       | ~                     | =   | :         | $\sim$ |         |                        |                   |         |            |           | ××              | ~           |
|        |             |       |                       |     |           |        |         |                        |                   | Clear   | ОК         |           | Cance           | el          |

- Filter by related BOMs will open a new filter dialog where you can separate items related to the selected BOM.
- Copy item to clipboard copies the item code of the selected planning item to the clipboard.
- Find in Reports will take you to the selected item in Reports tab.

- Remove from import... bans the selected item code (not planning item) from import.
- **Substitute** merges the selected planning item with the planning item which code is provided in the appeared window on a channel basis (see figure below). If the provided item code exists in the project, this operation removes the item code of the selected planning item from the project, otherwise, it renames it.

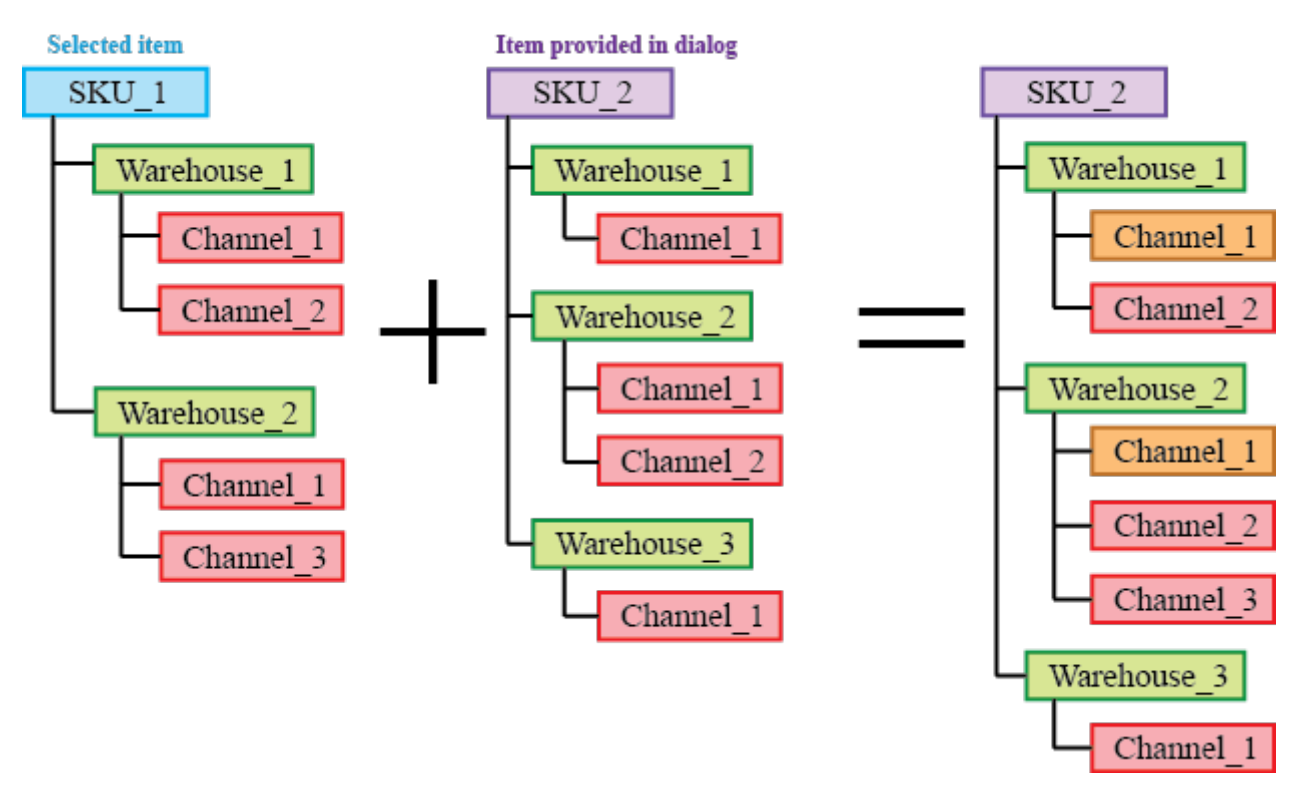

Orange in the figure above indicates the channels with merged histories.

- Select all selects all items in the report.
- **Edit** switches the selected cell into editing mode allowing you to enter a new value for the parameter. This command is only active for the cells in editable columns (the headers shown in yellow). It can be used for a mass changing of a certain replenishment parameter for a given set of planning items.
- Add note opens the Edit note dialog (see figure below) where you can add, remove, or edit the note for the selected planning item.

| Edit note — Paul           | ×      |
|----------------------------|--------|
| You are adding a new note. |        |
| Type your note here        |        |
|                            |        |
|                            |        |
|                            |        |
|                            |        |
|                            |        |
|                            |        |
|                            |        |
|                            |        |
|                            |        |
| ОК                         | Cancel |

- Clear overrides will revert back all the changes that have been made to the selected item.
- Explain calculations shows the Explain inventory calculation dialog for the selected item.

2019/09/20 11:52 · admin

Next: Filter Dialog

Download PDF

From: https://gmdhsoftware.com/documentation-sl/ - GMDH Streamline Docs

Permanent link: https://gmdhsoftware.com/documentation-sl/inventory-report

Last update: 2022/12/06 16:47

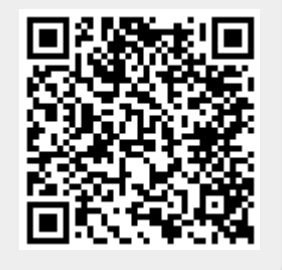